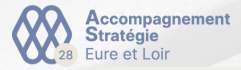

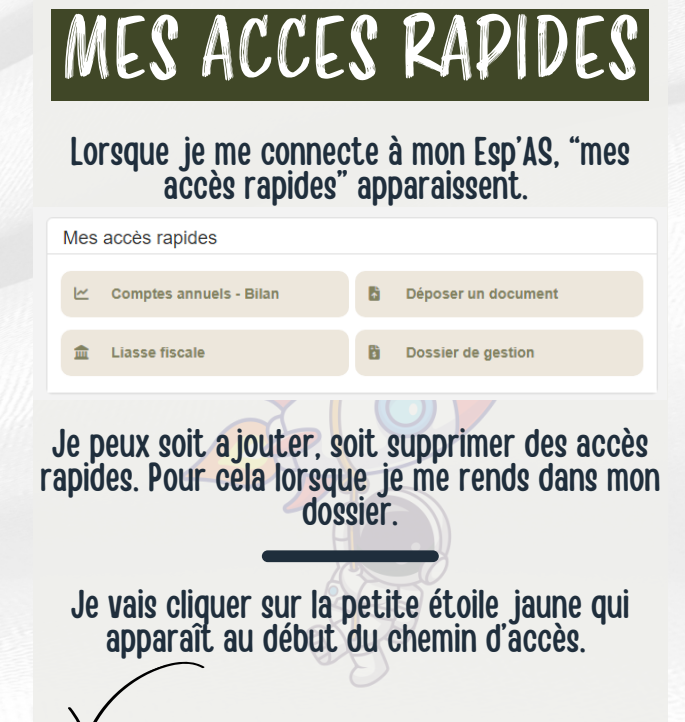

Mes dossiers / DEMONSTRATION

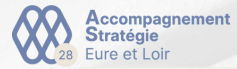

## Je vais devoir compléter la section pour a jouter le chemin aux accès rapides. Je peux sélectionner des couleurs, un icône et choisir le nom qui va être donné à mon raccourci.

| Ajouter ce chemin aux accès rapides                                                                |                         |       |                                          |   |
|----------------------------------------------------------------------------------------------------|-------------------------|-------|------------------------------------------|---|
| Chemin :                                                                                           | DEMONST                 | RATIO | Ν                                        |   |
| Libellé *:                                                                                         | Test raccou             | ırci  |                                          |   |
| Couleur du Libellé :                                                                               | #ffff00                 |       |                                          |   |
| Couleur de fond :                                                                                  | #0c0c0c                 |       |                                          |   |
| Icône :                                                                                            | - 🛱                     |       | _                                        |   |
| Je vais donc retrouver mon raccourci sur la page<br>d'accueil directement après l'avoir "a jouter" |                         |       |                                          |   |
| Mes accès rapides                                                                                  |                         |       |                                          |   |
| Comptes annuels - Bila                                                                             | Comptes annuels - Bilan |       |                                          |   |
|                                                                                                    |                         |       | Déposer un documen                       | t |
| ▲ Liasse fiscale                                                                                   |                         | Đ     | Déposer un documen<br>Dossier de gestion | t |

MES ACCES RAPIDES

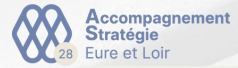

## Pour le supprimer, j'aurais juste à cliquer sur le raccourci et à cliquer de nouveau sur l'étoile jaune et à valider.

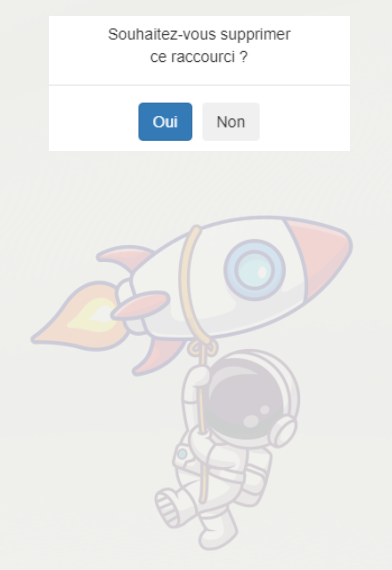

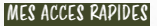